### Step One: Register an interest in the Opportunity

1. Find: CAR Community Support Services Open Framework using the 'Find Opportunities' link at the top of the home page

|                                                                                                    | the state of the state of the s |                                                                                                    |                                                                                               |                                                                                                    |                                                                                                    |
|----------------------------------------------------------------------------------------------------|----------------------------------------------------------------------------------------------------|----------------------------------------------------------------------------------------------------|-----------------------------------------------------------------------------------------------|----------------------------------------------------------------------------------------------------|----------------------------------------------------------------------------------------------------|
| https://procontract.due-north.c ,                                                                                                    | 🔎 👻 🔒 Due North Li 🖒 🎲 Supplier Post-Login Home 🛛 🖓 Opportunities                                                                                                    | × 🤤 ProContract V                                                                                                    | ersion3 Help ×                                                                                |                                                                                                    | វ                                                                                                    |
| due                                                                                                    | ProContract                                                                                                    | ProContract Versi<br>https://supplierhe                                                                                                    | on3 Help<br>lp.due-north.com/ProC                                                             | ontract%20Version3%                                                                                    | 20Help.html?HowtoGu                                                                                                    |
| Home                                                                                                    | Find opportunities My activities My contracts Help -                                                                                                    | Provide to                                                                                                    | Bristol Your 2000                                                                             | unt Logout                                                                                             |                                                                                                    |
| e > Find Opportunities                                                                                                    |                                                                                                    | A                                                                                                    | ll data 🔽 🗸                                                                                   | Search                                                                                                 |                                                                                                    |
| ortunities                                                                                                    | T                                                                                                    |                                                                                                    |                                                                                               |                                                                                                    |                                                                                                    |
| ortantico                                                                                                    |                                                                                                    |                                                                                                    |                                                                                               |                                                                                                    |                                                                                                    |
| row your results                                                                                                    | Opportunities                                                                                                    |                                                                                                    |                                                                                               |                                                                                                    |                                                                                                    |
| Portals                                                                                                    | 1 2 3 4 5 53 Next>                                                                                                    |                                                                                                    |                                                                                               |                                                                                                    |                                                                                                    |
| All                                                                                                    |                                                                                                    |                                                                                                    |                                                                                               |                                                                                                    |                                                                                                    |
| All                                                                                                    | Title                                                                                                    | Buyer                                                                                                    | Expression Start                                                                              | Expression End                                                                                         | Estimated value                                                                                                    |
| All V<br>Organisations                                                                                                    | Title Framework for Learning Disabilities and Autism Spectrum Conditions (Framework for Learning Disabilities and Autism Conditions)                                                                                                    | Buyer<br>Newcastle City                                                                                                    | Expression Start                                                                              | Expression End                                                                                         | Estimated value                                                                                                    |
| All   Organisations  All  V                                                                                                    | Title<br>Framework for Learning Disabilities and Autism Spectrum Conditions (Framework for Learning<br>Disabilities and Autism Spectrum Conditions)<br>Sexual Health (Sexual Health)                                                                                                    | Buyer<br>Newcastle City<br>Council<br>Wirral Borough<br>Council                                                                                                    | Expression Start<br>18/08/2016<br>05/09/2016                                                  | Expression End<br>22/09/2016<br>04/10/2016                                                             | Estimated value                                                                                                    |
| All    Organisations  All  Categories  There are 0 categories selected                                                                                                    | Title           Framework for Learning Disabilities and Autism Spectrum Conditions (Framework for Learning Disabilities and Autism Spectrum Conditions)           Sexual Health (Sexual Health)           (NU/1204) Supply of a Lecture Capture System                                                                                                    | Buyer<br>Newcastle City<br>Council<br>Wirral Borough<br>Council<br>Newcastle<br>University                                                                                      | Expression Start<br>18/08/2016<br>05/09/2016<br>21/08/2016                                    | Expression End<br>22/09/2016<br>04/10/2016<br>19/09/2016                                               | Estimated value                                                                                                    |
| All Organisations All Categories Categories All Categories Categories selected Categories Categories Categorie | Title           Framework for Learning Disabilities and Autism Spectrum Conditions (Framework for Learning Disabilities and Autism Spectrum Conditions)           Sexual Health (Sexual Health)           (NU/1204) Supply of a Lecture Capture System           (NU/1205) Printing of Newcastle University Undergraduate Prospectus                                                                                                    | Buyer<br>Newcastle City<br>Council<br>Wirral Borough<br>Council<br>Newcastle<br>University<br>Newcastle<br>University                                                           | Expression Start<br>18/08/2016<br>05/09/2016<br>21/08/2016<br>15/08/2016                      | Expression End<br>22/09/2016<br>04/10/2016<br>19/09/2016<br>09/09/2016                                 | Estimated value<br>N/A<br>N/A<br>N/A<br>N/A                                                                                                    |
| All Organisations All Categories There are 0 categories selected Add UNSPSC categories Add UNSPSC categories Add ONSPSC categories CAdd OPV categories CAdd PrvClass categories CAdd PrvClass categories                                                                                                    | Title           Framework for Learning Disabilities and Autism Spectrum Conditions (Framework for Learning Disabilities and Autism Spectrum Conditions)           Sexual Health (Sexual Health)           (NU/1204) Supply of a Lecture Capture System           (NU/1205) Printing of Newcastle University Undergraduate Prospectus           004898 - NEPO - Aggregates and Concrete Market Consultation Event 2                                                                                                    | Buyer<br>Newcastle City<br>Council<br>Wirral Borough<br>Council<br>Newcastle<br>University<br>Newcastle<br>University<br>Newcastle City<br>Council                              | Expression Start<br>18/08/2016<br>05/09/2016<br>21/08/2016<br>15/08/2016<br>31/08/2016        | Expression End 22/09/2016 04/10/2016 19/09/2016 09/09/2016 20/09/2016                                  | Estimated value<br>N/A<br>N/A<br>N/A<br>N/A<br>N/A                                                                                                    |
| All  Organisations  All  Categories  There are 0 categories selected  Add UNSPSC categories  Add UNSPSC categories  Add VPx categories  Add ProClass categories  Add ProClass categories  Categories  Categories   | Title           Framework for Learning Disabilities and Autism Spectrum Conditions (Framework for Learning Disabilities and Autism Spectrum Conditions)           Sexual Health (Sexual Health)           (NU/1204) Supply of a Lecture Capture System           (NU/1205) Printing of Newcastle University Undergraduate Prospectus           004898 - NEPO - Aggregates and Concrete Market Consultation Event 2           005441 - Bears, Spirits and Soft Drinks Framework.                                                                                                    | Buyer<br>Newcastle City<br>Council<br>Wirral Borough<br>Council<br>Newcastle<br>University<br>Newcastle<br>City<br>Council<br>Newcastle City<br>Council                         | Expression Start 18/08/2016 05/09/2016 21/08/2016 15/08/2016 31/08/2016 22/07/2016            | Expression End<br>22/09/2016<br>04/10/2016<br>19/09/2016<br>09/09/2016<br>20/09/2016<br>09/09/2016     | Estimated value N/A N/A N/A N/A N/A N/A N/A N/A N/A N/A                                                                                                    |
| All  Organisations All Categories All Categories Categories Adu NASPSC categories Add CPV categories CAdd CPV categories CAdd  | Title           Framework for Learning Disabilities and Autism Spectrum Conditions (Framework for Learning Disabilities and Autism Spectrum Conditions)           Sexual Health (Sexual Health)           (NU/1204) Supply of a Lecture Capture System           (NU/1205) Printing of Newcastle University Undergraduate Prospectus           004898 - NEPO - Aggregates and Concrete Market Consultation Event 2           005441 - Beers, Spirits and Soft Drinks Framework           005587 - Integrated 0-19 Healthy Child Programme Service                                                                                                    | Buyer<br>Newcastle City<br>Council<br>Wirral Borough<br>Council<br>Newcastle<br>University<br>Newcastle<br>University<br>Newcastle City<br>Council<br>Newcastle City<br>Council | Expression Start 18/08/2016 05/09/2016 21/08/2016 15/08/2016 31/08/2016 22/07/2016 02/09/2016 | Expression End 22/09/2016 04/10/2016 19/09/2016 09/09/2016 20/09/2016 09/09/2016 09/09/2016 07/10/2016 | Estimated value           N/A           N/A           N/A           N/A           N/A           N/A           N/A           N/A           N/A           N/A |

- 2. Select 'CAR Community Support Services Open Framework'
- 3. Click on the 'register interest in this opportunity' button

| d * 8.8 (Distances 8.8.4. No. 14) White has                                                                                                    |                                                                                                    | - 0 ×         |
|----------------------------------------------------------------------------------------------------|----------------------------------------------------------------------------------------------------|---------------|
| 🗲 🛞 🖓 https://procontract.due-north.c 🔎 👻 🔒 Identified by 🕈 🖓 Supplier Post-Login Home 👘 Framework for Learning Dis 🗙                                                                                                    | 🖓 ProContract Version3 Help                                                                                                | ☆ ☆           |
| ProContract<br>brought to you by define                                                                                                    | • Notifications                                                                                                    | ^             |
| Home Find opportunities My activities My contracts Help ~                                                                                                    | Provide to Bristol Your account Logout                                                                                     |               |
| Home > Find opportunities > Framework for Learning Disabilities and Autism Spectrum Conditions                                                                                                    |                                                                                                    |               |
| Framework for Learning Disabilities and Autism Spectrum Conditions                                                                                                    | Return to find opportunities                                                                                               |               |
| Main contract details                                                                                                    | Expression of interest window                                                                                              |               |
| Opportunity Id DN166133<br>Title Framework for Learning Disabilities and Autism Spectrum Conditions<br>Categories 85000000 - Healthcare Services<br>Description Framework for Learning Disabilities and Autism Spectrum Conditions<br>Region(s) of supply NORTH EAST (ENGLAND) | From 18/08/2016 09:00 to 22/09/2010 19:00<br>Register interest in this opportunity                                         | 3             |
| Estimated value N/A<br>Keywords Adults, Framework, Children, Learning, Disabilities, Autism                                                                                                    | Buyer Newcastle City Council<br>Contact Michael Satchell<br>Email mike satchell@newcastle.gov.uk<br>Telephone 0191 2115349 |               |
| Key dates                                                                                                    | Fax 0191 2114983<br>Address Room 104                                                                                       |               |
| Estimated contract dates Start date 03/04/2017 End date 02/04/2021                                                                                                    | Newcastle upon Tyne<br>Tyne and Wear<br>NE1 8QH<br>United Kingdom                                                          |               |
|                                                                                                    | Attachments                                                                                                    | ~             |
|                                                                                                    |                                                                                                    | ▲ 🛱II 🐚 11:36 |

### Step two: access and read tender documentation

1. Go to the Home Page and select the CAR Community Support Services Open Framework from the Activities section. Click on the title of project.

| 化 建市工作 化            | The second second |                                                                                                    |                                 |
|---------------------|----------------------------------------------------------------------------------------------------|----------------------------------------------------------------------------------------------------|---------------------------------|
| + https://procontra | act due-north.c 🔎 👻 🚔 Due North Li 🖒 📑 Supplier Post-Login Home 🛛 🗙                                                                                                    |                                                                                                    | 6 🕁 🕮                           |
|                     | ProContract<br>sourcing solutions                                                                                                    | 8 Notifications                                                                                                    | Î                               |
|                     | Home Find opportunities My activities My contracts Help                                                                                                    | Provide to Bristol Your account Logout                                                                                                    |                                 |
|                     | Home                                                                                                    | All opportunities Search Go                                                                                                    |                                 |
|                     | Home page                                                                                                    |                                                                                                    |                                 |
| 1                   | Activities View full screen                                                                                                    | Company details summary                                                                                                    |                                 |
| Č                   | Active Recently added Last jewed                                                                                                    | Bristol Waiver<br>Smeaton Road, Bristol, Avon, BS1 6EE<br>Description<br>Local authority<br>Keywords<br>BCC                                                                          |                                 |
|                     |                                                                                                    | <ul> <li>Workgroups</li> </ul>                                                                                                    |                                 |
|                     | To search and view all of the latest opportunities available on the Due North portal, please<br>click on the 'Find opportunities' link above                                                                                                    | Activities are assigned to workgroups allowing all<br>contacts within a workgroup to work on the activities<br>together<br>BCC Procurement (dummy supplier) (1)<br>Add new workgroup | v                               |
| 🚳 🙆 📰               |                                                                                                    |                                                                                                    | ▲ 🛱 .atl ♦) 10:42<br>08/09/2016 |

2. All tender documentation will be found in the 'Public Attachments' section.

| Cheshire - ITT 41                                                                            |                                       | l ime remaining                                                              |  |  |
|----------------------------------------------------------------------------------------------|---------------------------------------|------------------------------------------------------------------------------|--|--|
| 오 Main details                                                                               |                                       | 2 6 5 2<br>Days Hours Minutes Seco                                           |  |  |
| Title: Example ITT<br>Description:<br>Example ITT                                            | Respond by: 03/14/2015 21:30:00       |                                                                              |  |  |
| 2 2                                                                                          |                                       | Messaging                                                                    |  |  |
| ✓ Public attachments                                                                         |                                       | You have 0 unread message(s).                                                |  |  |
| Public attachments can be viewed by all procure                                              | rs and suppliers involved in this rfx | <u>View messages</u>                                                         |  |  |
| ITT Attachment.docx                                                                          | 12 KB                                 | Response controls                                                            |  |  |
|                                                                                              | 12 KB                                 |                                                                              |  |  |
| Specification & Requirements Document.docx                                                   | 12 KD                                 | Start my response                                                            |  |  |
| Specification & Requirements Document.docx                                                   | 12 ND                                 | Start my response<br>Register intent to respond                              |  |  |
| Specification & Requirements Document.docx                                                   |                                       | Start my response<br>Register intent to respond<br>No longer wish to respond |  |  |
| Specification & Requirements Document.docx      Terms & conditions      Standard Legal Terms |                                       | Start my response Register intent to respond No longer wish to respond       |  |  |

Whilst it is important for bidders to read all documentation provided, it is advised that the first documents they read are:

- Commissioning Plan gives an overview of the commissioning exercise
- Specification describes the services being commissioned
- Instructions to Tenderers gives details of the tendering process

### Step three: prepare response

There are a number of different parts to the response – see the Instructions to Tenderers document for detail on which parts to complete – this is dependent on which lot(s) you are applying for.

- 1. Click on 'Start my Response' to access the different parts of the response.
- 2. Refer to the document entitled 'Tender Questions & Criteria' for a summary of the questions in Parts C, D, E & F. This details the questions, sub-criteria and weightings of the questions in these parts. This can be used to consider and prepare your responses 'offline' before entering them into the system.
- 3. Click on the 'edit response' link to access the questions in each part and to begin preparing responses to questions online.

Your response can be saved at any point, and re-accessed at a later date.

- 4. Click on 'answer question' next to each question to enter your response use the text box to enter your response.
- 5. Ensure that your responses in parts C, D, E & F cover the sub-criteria provided for each question. These are detailed under each question and also in the 'Tender Questions & Criteria' document.

| Cheshire - ITT 41                                                    |                                      | Time remaining                                        |  |  |
|----------------------------------------------------------------------|--------------------------------------|-------------------------------------------------------|--|--|
| Main details                                                         |                                      | 2 6 5 28<br>Days Hours Minutes Seconds                |  |  |
| Title: Example ITT<br>Description:<br>Example ITT                    | Respond by: 03/14/2015 21:30:00      |                                                       |  |  |
|                                                                      |                                      | Messaging                                             |  |  |
| Public attachments Public attachments can be viewed by all procurers | s and suppliers involved in this rfx | You have 0 unread message(s).<br><u>View messages</u> |  |  |
| ITT Attachment.docx                                                  | 12 KB                                |                                                       |  |  |
| Specification & Requirements Document.docx                           | 12 KB                                | Start my response                                     |  |  |
| Terms & conditions                                                   |                                      | No longer wish to respond                             |  |  |
| Standard Legal Terms                                                 |                                      | My responses You have not yet started your response.  |  |  |

| Supplier reference:                            |               |          | Days Hours Struites Seconds       |  |
|------------------------------------------------|---------------|----------|-----------------------------------|--|
| Sevaluation criteria/question sets             |               |          |                                   |  |
| Twe                                            | Action        | Progress | Response controls                 |  |
| Part A - Suitability Assessment Questionnaire  | Edit response |          | Submit response                   |  |
| Part B - Service Delivery                      | Editesponse   |          | Submission checklist              |  |
| Part D - Declarations                          | Edit response |          | Evaluation criteria/question sets |  |
| Category Selection Template                    | Edit response |          | C Audit history                   |  |
| Part C - Staff (For Nursing Homes only)        | Edit response |          | Mew audit history                 |  |
| Attachments                                    |               |          |                                   |  |
| No attachments                                 |               |          |                                   |  |
| Add attachment                                 |               |          |                                   |  |
| Terms and Conditions   Privacy   Accessibility |               |          | due the                           |  |

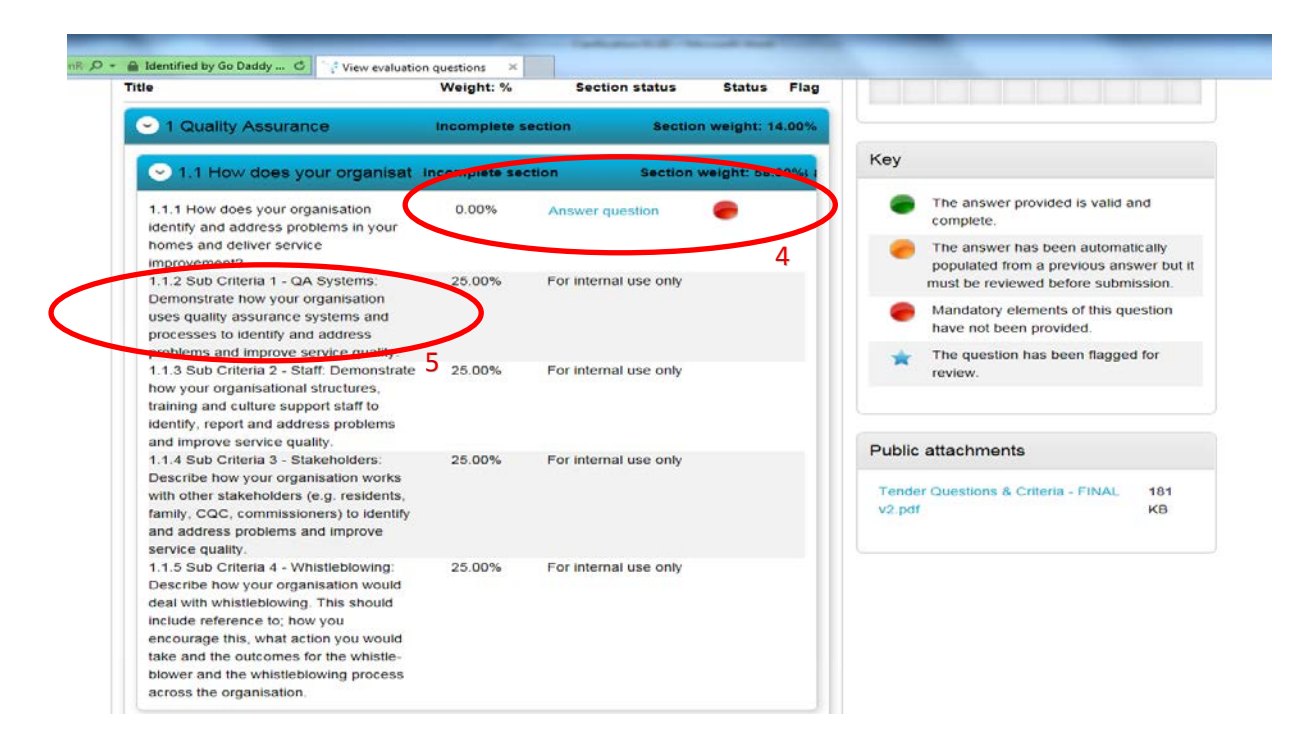

#### Step Four: Submit response

Take note of the Time Remaining countdown clock.

When your submission is ready, click on 'Submit Response'

|                                                                      | spitzers at these 1 or enough 1 Paul Trag       | Revent Red                                                 |                               |
|----------------------------------------------------------------------|-------------------------------------------------|------------------------------------------------------------|-------------------------------|
| 🗲 🕘 🔯 https://procontract.due-north.c 🔎 👻 🔒 Due North Li 🖒 🎼 procont | ract.due-north.com ×                            |                                                            | 6 🖈 🤃                         |
| due ProContra<br>sourcing solutions brought to you                   | nct<br>by forth                                 | 3) Notifications                                           | Â                             |
| Home Find opportunities My activiti                                  | es My contracts Help ~                          | Dummy Supplier Your account Logout                         |                               |
| Home > My activities > CAR - Care Home Open Frame<br>Care            | work - Adult Residential and Nursing Care > CAR | - Care Home Open Framework - Adult Residential and Nursing |                               |
|                                                                      |                                                 | <back summary<="" td="" to=""><td></td></back>             |                               |
| My response                                                          | 1652646 Draft                                   | Time remaining                                             |                               |
|                                                                      |                                                 | Respond by: 13 April 2016 12:00:00                         |                               |
| Additional information                                               | / Edit                                          | 28 1 40 41                                                 |                               |
| Supplier reference:                                                  |                                                 | Days Hour Minutes Seconds                                  |                               |
| Evaluation criteria/question sets                                    |                                                 |                                                            |                               |
| Title                                                                | Action Progress                                 | Response controls                                          |                               |
| Part A - Suitability Assessment Questionnaire                        | Edit response                                   | Submit response                                            | >                             |
| Part B - Service Delivery                                            | Edit response                                   | Open response wizaro                                       |                               |
|                                                                      |                                                 | Evaluation criteria/question sets                          |                               |
| Part D - Declarations                                                | Edit response                                   |                                                            |                               |
| Category Selection Template                                          | Edit response                                   | Audit history                                              | ~                             |
| 📀 🙋 🚍 🖸 🤮 🔛 🚳                                                        |                                                 |                                                            | ▲ 🕼 .nl 🕪 10:19<br>16/03/2016 |

### If you have any clarification questions during the process.....

Submit questions to the Council via ProContract using the messaging function. Responses to questions will be shared with all bidders.

|                              | Time remaining                                                                 |                                                                                                    |                                                                                                    |                                                                                                    |
|------------------------------|--------------------------------------------------------------------------------|----------------------------------------------------------------------------------------------------|----------------------------------------------------------------------------------------------------|----------------------------------------------------------------------------------------------------|
|                              | 2<br>Days                                                                      | 6<br>Hours                                                                                                    | 5<br>Minutes                                                                                                    | 28<br>Seconds                                                                                                    |
| pond by: 03/14/2015 21:30:00 |                                                                                |                                                                                                    |                                                                                                    |                                                                                                    |
|                              | Messagi<br>You have 0<br>View messa                                            | ng<br>Inread messa<br>Jes                                                                                                    | <u>30(3).</u>                                                                                                    |                                                                                                    |
| ppliers involved in this rfx | Respor                                                                         | ise controls                                                                                                    |                                                                                                    |                                                                                                    |
| 12 KB                        | Start my                                                                       | response                                                                                                    |                                                                                                    |                                                                                                    |
|                              | Register inte                                                                  | ent to respond<br>ish to respond                                                                                                    |                                                                                                    |                                                                                                    |
|                              | Sea My res                                                                     | oonses                                                                                                    |                                                                                                    |                                                                                                    |
|                              | pond by: 03/14/2015 21:30:00<br>ppliers involved in this rfx<br>12 KB<br>12 KB | pond by: 03/14/2015 21:30:00<br>Messagin<br>Voo heve 0<br>Mew messad<br>12 KB<br>12 KB<br>1 | pond by: 03/14/2015 21:30:00<br>Messaging<br>Yee here 0 unread messer<br>View messages<br>View messages<br>View messages<br>View messages<br>View messages<br>New messages<br>New messages | pond by: 03/14/2015 21:30:00  ppliers involved in this rfx 12 KB 12 KB 1 |

If you have any technical issues using the system please contact ProContract:

- Email: procontractsuppliers@proactis.com
- Tel: 0330 005 0352
- 08:30 17:30 Mon Fri